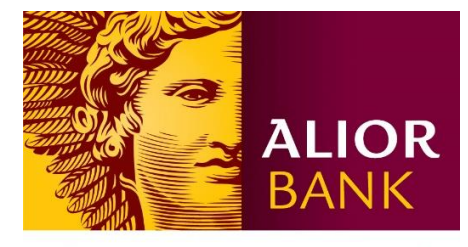

WYŻSZA KULTURA. BANK NOWOŚCI.

## INSTRUKCJA WNIOSKOWANIA O DOSTĘP DO CENTRUM PRODUKTÓW W BANKOWOŚCI INTERNETOWEJ BUSINESSPRO

## przez Platformę Komunikacyjną:

- 1. Wejdź w moduł *Powiadomienia* (ikona dzwonka znajdująca się obok Imienia i nazwiska zalogowanego użytkownika).
- 2. Wybierz menu Korespondencja (boczne lewe menu).
- 3. Wybierz opcję Tworzenie nowych wiadomości.
- 4. W polu Kategoria wybierz opcję Centrum Produktów.
- 5. W polu *Rodzaj* wybierz *Modyfikacja uprawnień Centrum Produktów* lub *Modyfikacja schematu Centrum Produktów.*

| ALIOR BUSINESS           | Pro                              | Powiadomienia                                                                                                    | 🏟 Ustawienia | Krystyna Dobra CIF. 11111111 Same korzyści LT | D Wyloguj |
|--------------------------|----------------------------------|----------------------------------------------------------------------------------------------------|--------------|-----------------------------------------------|-----------|
| n Rachunki Pr            | zelewy                           | Karty AutoDealing                                                                                                    | Lokaty       | Faktoring Produkty Cash Manageme              | ent •••   |
|                          | Dane z 26.04.20<br>Nowa wiadomos | 22, 13:18:56<br><b>ść</b>                                                                                                    |              |                                               | ?         |
| Zdarzenia 🗸              | Kategoria                        | Centrum Produktów                                                                                                    | ✓ *          |                                               |           |
| Powiadomienia 🗸          | Rodzaj<br>Adresat *              | Modyfikacja uprawnień Centrum Produktów<br>Modyfikacja uprawnień Centrum Produktów<br>Modyfikacja schematu Centrum Produktów | *            |                                               |           |
| Kontakty 🗸               |                                  | Karta uprawnień użytkowników                                                                                                 |              |                                               |           |
| Korespondencja 🔨         | Temat                            | a następnie załączenie poniżej w sekcji "Załączniki".<br>Centrum Produktów - Modyfikacja uprawnień C                         | entrum Prc * |                                               |           |
| Nieprzeczytane wiadomo   | romat                            | Edycja Wstaw Format Tabela                                                                                                   |              |                                               |           |
| Tworzenie nowych wiado   |                                  | 5 ∂ Akapit ×                                                                                                    |              |                                               |           |
| Podpisywanie wiadomoś    |                                  |                                                                                                    |              |                                               |           |
| Wyszukiwanie wiadomości  |                                  |                                                                                                    |              |                                               |           |
| Przegląd zdarzeń         |                                  |                                                                                                    |              |                                               |           |
| Wersje robocze - komunik |                                  |                                                                                                    |              |                                               |           |
| Aktualności              |                                  |                                                                                                    |              |                                               |           |
| Archiwum wiadomości      | Treść                            |                                                                                                    |              |                                               |           |
|                          |                                  |                                                                                                    |              |                                               |           |

- 6. Pobierz i uzupełnij formularz excel załączony do formularza elektronicznego.
- 7. Wyślij zgłoszenie do Alior Banku.

| леэропасноја 😽           | Temat                                     | Centrum Produktów - Modyfikacja uprawnień Centrum Prc *                                                                                                    |  |  |  |  |  |
|--------------------------|-------------------------------------------|----------------------------------------------------------------------------------------------------|--|--|--|--|--|
| Nieprzeczytane wiadomo   |                                           | Edycja Wstaw Format Tabela                                                                                                    |  |  |  |  |  |
| Tworzenie nowych wiado   |                                           |                                                                                                    |  |  |  |  |  |
| Podpisywanie wiadomoś    |                                           |                                                                                                    |  |  |  |  |  |
| Wyszukiwanie wiadomości  |                                           | Witam,                                                                                                    |  |  |  |  |  |
| Przegląd zdarzeń         |                                           | w załączeniu przesyłam formularz Karta uprawnień użytkowników.xls. Prosze o zdefiniowanie uprawnień do Centrum<br>Produktów.                                                          |  |  |  |  |  |
| Wersje robocze - komunik |                                           |                                                                                                    |  |  |  |  |  |
| Aktualności              |                                           | Pozdrawiam,                                                                                                    |  |  |  |  |  |
| Archiwum wiadomości      | Treść                                     | Krystyna Dobra                                                                                                    |  |  |  |  |  |
|                          |                                           |                                                                                                    |  |  |  |  |  |
|                          |                                           |                                                                                                    |  |  |  |  |  |
|                          |                                           |                                                                                                    |  |  |  |  |  |
|                          |                                           |                                                                                                    |  |  |  |  |  |
|                          |                                           |                                                                                                    |  |  |  |  |  |
|                          |                                           |                                                                                                    |  |  |  |  |  |
|                          |                                           | P // // // // // // // // // // // // //                                                                                                    |  |  |  |  |  |
|                          | Załaczniki Wybierz plik Nie wybrano pliku |                                                                                                    |  |  |  |  |  |
|                          | kart<br>Sum<br>bdfa                       | arta-uprawnien-uzytkownika.xls<br>Juma kontrolna:<br>udfae91c133292ec873677dd4eb41d2602c758bbb1319b8c719da725f0cefab622935bcdf6a9968ac3f6c8c056d6b81e5fd1aad13383424d129fb9e7e79dbff7 |  |  |  |  |  |
|                          | E Dokume                                  | nty i wiadomości                                                                                                    |  |  |  |  |  |
|                          |                                           | USUŃ ZAZNACZONE                                                                                                    |  |  |  |  |  |
|                          |                                           | Wybierz akcję 🗸 🗸 WYŚLIJ                                                                                                    |  |  |  |  |  |